## How to Use CloudBerry Explorer for S3 Freeware with CenturyLink Object Storage

## 1. Get the credentials to access CenturyLink Object Storage

Go to https://www.ctl.io and login into your account.

| م <sup>رای</sup> د<br>تو <sub>یا</sub> ی Century <b>Link</b> ۰ Products | Solutions Platform Resources S      | upport Blog Q                   | Log In FREE TRIAL                |          |
|-------------------------------------------------------------------------|-------------------------------------|---------------------------------|----------------------------------|----------|
|                                                                         | Log In                              | FREE TRIAL                      |                                  |          |
|                                                                         |                                     |                                 |                                  |          |
|                                                                         |                                     |                                 |                                  |          |
| Hosting, Man                                                            |                                     |                                 |                                  |          |
|                                                                         |                                     |                                 |                                  |          |
|                                                                         | α 1                                 | ? U A                           |                                  |          |
| START YOUR FREE TRIAL                                                   |                                     |                                 |                                  |          |
|                                                                         |                                     | B WAT-US WHIT DARTHS PARTITIONS | 10.130.7512<br>(with guided up ) |          |
|                                                                         |                                     | Insight & Management            | Custom Provisioning Automation   |          |
|                                                                         |                                     |                                 |                                  |          |
| AppFog, the m                                                           | ost efficient way to                | Application S                   | Services to Bare Metal: A        |          |
| create, scale ar                                                        | nd manage apps.                     | Complete Pl                     | atform for your apps.            |          |
| Focus on writing great ap                                               | plications, without having to worry | Run virtual machines,           |                                  |          |
| about managing the under                                                | erlying infrastructure.             | — in a single UI, all in        | the CenturyLink Cloud.           | Chat Now |

| Control Porta                             | I Sign In       |
|-------------------------------------------|-----------------|
| cloudberrylab                             |                 |
|                                           |                 |
| □ Remember me on this computing sign in → | uter            |
| Forgot your password?                     | Live Chat Help  |
| 👯 Centur                                  | y <b>Link</b> ∘ |

Then go to the top menu and click on **Object Storage**:

| ConturyLink Control Portal                                                                                   |                        |                                                                                                    |                                        |                                                                                             |                                                              | ۹ 🖬 ۲                                                                             | · 4 |  |
|----------------------------------------------------------------------------------------------------|------------------------|----------------------------------------------------------------------------------------------------|----------------------------------------|---------------------------------------------------------------------------------------------|--------------------------------------------------------------|-----------------------------------------------------------------------------------|-----|--|
|                                                                                                    |                        | BLUEPRINTS<br>QUEUE<br>BLUEPRINTS<br>LIBRARY<br>DESIGN<br>BLUEPRINT<br>SCRIPTS<br>SOFTWARE<br>FTP USERS |                                        | SERVICES<br>APPEOG<br>OBJECT STORAGE<br>DNS<br>SITE REDIRECT<br>SMTP RELAY<br>LOAD BALANCER | SERVICES<br>APPEOG<br>OBJECT STORAGE<br>DNS<br>SITE REDIRECT |                                                                                   |     |  |
| C<br>Activate AppFog<br>Activate a region to deploy, scale and manage s<br>Public Bandwidth (GB Transmitted) | iour cloud native apps |                                                                                                    | Creat<br>Standard or Hyperscale with a | te a Server<br>ny combo of CPU, memory ar                                                   | SMTP RELAY<br>LOAD BALANCER                                  | Create a Group<br>Organize and manage logical groups of servers within a location |     |  |

On the **Object Storage** page press **Create a bucket** and specify the bucket name (please, note, that you can create buckets in CenturyLink Object Storage only through web-interface; it is not allowed through third-party applications):

| +            | create bucket                                                                                                    |                                  |      |                | ⊗ delet |
|--------------|----------------------------------------------------------------------------------------------------|----------------------------------|------|----------------|---------|
|              | bucket                                                                                                    | region                           | size | month estimate |         |
|              | C lucket                                                                                                    | Canada-Legacy                    | _    | -              | ٥       |
|              | C pachemu<br>Jakob                                                                                                    | Canada-Legacy                    | _    | _              | ٥       |
|              | C plot<br>Jakob                                                                                                    | Canada-Legacy                    | _    | _              | ٥       |
|              | Support.test                                                                                                    | Canada-Legacy                    | _    | _              | ٥       |
|              | C trdg<br>Jakob                                                                                                    | Canada-Legacy                    | _    | _              | ٥       |
|              | ⇒ lobster                                                                                                    | Canada                           | _    | _              | 0       |
|              | Jakob                                                                                                    |                                  |      |                |         |
| uckets       | Users<br>eate bucket                                                                                                    |                                  |      |                | ⊙ dele  |
| ickets + cri | Users<br>reate bucket                                                                                                    |                                  |      |                | ⊙ dele  |
| ickets       | Users<br>reate bucket<br>bucket                                                                                                    | region                           | size | month estimate | ⊙ dele  |
| ickets       | Users Users Users Encket Create Bucket                                                                                                    | region                           | size | month estimate | () dele |
| ickets       | Users Users | region                           | size | month estimate | ⊙ dele  |
| ickets       | Users<br>eate bucket<br>Ducket<br>Ducket<br>Bucket                                                                                                    | region<br>et Name<br>Owner Jakob | size | month estimate | ⊙ dele  |

Then go inside the bucket to get the bucket end point URL:

| Buckets | Users                  |               |        |                |          |
|---------|------------------------|---------------|--------|----------------|----------|
| +       | create bucket          |               |        |                | ⊗ delete |
|         | bucket                 | region        | size   | month estimate |          |
|         | Jakob                  | Canada-Legacy | 0 GB   | \$0.00         | 0        |
|         | pachemu<br>Jakob       | Canada-Legacy | 0 GB   | \$0.00         | 0        |
|         | plot<br>Jakob          | Canada-Legacy | 0 GB   | \$0.00         | 0        |
|         | Support.test           | Canada-Legacy | 0 GB   | \$0.00         | 0        |
|         | <b>₩</b> trdg<br>Jakob | Canada-Legacy | 0 GB   | \$0.00         | o        |
|         | Jakob                  | Canada        | 0.3 GB | \$0.01         | 0        |

Copy it to separate text file without bucket name:

| Bucket Info & Settings |                                                           |  |  |  |  |  |  |  |
|------------------------|-----------------------------------------------------------|--|--|--|--|--|--|--|
| name                   | lobster                                                   |  |  |  |  |  |  |  |
| owner                  | Jakob                                                     |  |  |  |  |  |  |  |
| region                 | Canada                                                    |  |  |  |  |  |  |  |
| bucket url             | lobster canada.os.ctl.io                                  |  |  |  |  |  |  |  |
| permissions            | full read write<br>grantee control read write permissions |  |  |  |  |  |  |  |
|                        | Jakob 🖌                                                   |  |  |  |  |  |  |  |

Get back to the list of the buckets and click on the **Users** tab:

| Object Storage<br>Buckets Users |               |      |                |          |
|---------------------------------|---------------|------|----------------|----------|
| + create bucket                 |               |      |                | ⊗ delete |
| bucket                          | region        | size | month estimate |          |
| <b>₽ lucket</b><br>Jakob        | Canada-Legacy | 0 GB | \$0.00         | 0        |

Choose one of the active users from the list:

| Bucket | ts            | - |                           |  |  |
|--------|---------------|---|---------------------------|--|--|
|        | + create user |   |                           |  |  |
|        | user          |   | email                     |  |  |
|        | 👤 Jakob       |   | jacob.g@cloudberrylab.com |  |  |
|        |               |   |                           |  |  |

Copy the **Access** and **Secret** key to a separate text file:

| Jakob                                    |
|------------------------------------------|
| jacob.g@cloudberrylab.com                |
| F0WN \$N5VRUFB \$GJJFRKP                 |
| gEY_pRB5kdmdZl1EqQxTerKnvaRQtqo6G4QfrQ== |
|                                          |
|                                          |
|                                          |

## 2. Download CloudBerry Explorer

Download <u>CloudBerry Explorer for S3 Freeware</u>. Install and launch the program.

## 3. Configure CloudBerry Explorer

Start the program and select menu "File" > "New S3 Compatible Account" > "CenturyLink".

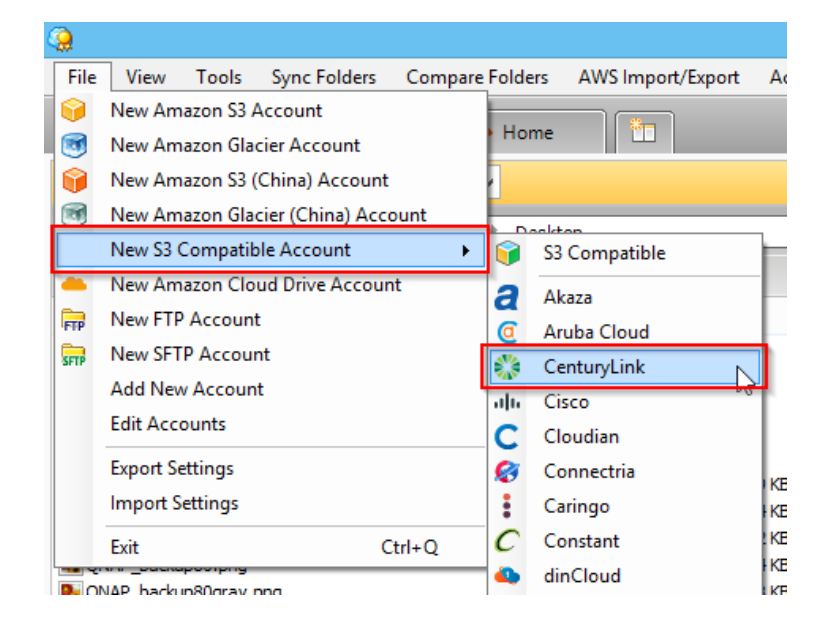

On the second step enter account credentials. Display name can be any. Access key, Secret key and Service point (End point), please, find on your credentials page we have described previously and paste to the appropriate fields:

| 🤰 Edit           | : CenturyLink Storage Account 💦 🗙           |
|------------------|---------------------------------------------|
| Specify          | new values for existing CenturyLink account |
| Display name:    | CenturyLink2                                |
| 3 Service point: | canada.os.ctl.io                            |
| 1 Access key:    | F0WNSN5VRUFBSGJJFRKP                        |
| 2 Secret key:    | ***************************************     |
|                  | ✓ Use SSL                                   |
|                  | Use native multipart upload (recommended)   |
|                  | Test Connection                             |
|                  | OK Cancel                                   |

Press the button "Test connection" to check, if it was configured correctly. Now you can upload / download files to the buckets created earlier, organize files in folders inside buckets:

| Source: CenturyLink2                                                                                                    |                                         |                                                                                          |                                                  |                                              |        |  |  |  |  |
|----------------------------------------------------------------------------------------------------|-----------------------------------------|------------------------------------------------------------------------------------------|--------------------------------------------------|----------------------------------------------|--------|--|--|--|--|
|                                                                                                    |                                         |                                                                                          |                                                  |                                              | ☆ ☆• 💋 |  |  |  |  |
| 😫 🕼 Copy 👙 Move 👔 📴 🥁 🔀 Search 📰 🖺 Web URL 🍙 Set HTTP Headers 🔯 Capacity Report 🙆 Upload Rules 🗸                                               |                                         |                                                                                          |                                                  |                                              |        |  |  |  |  |
| Name                                                                                                    | Size                                    | Date Modified                                                                            | Туре                                             | Storage Class                                |        |  |  |  |  |
| 1<br>Characters<br>FolderStructureDeep<br>GladinetSetup_4.0.918_x64.msi<br>install_icq7.exe<br>install_icqite.exe<br>wireshark-win64-1.6.7.exe | 20,6 MB<br>16,0 MB<br>9,5 MB<br>21,7 MB | 16.11.2015 17:35:55<br>16.11.2015 17:07:10<br>16.11.2015 16:51:21<br>16.11.2015 17:46:03 | Folder<br>Folder<br>File<br>File<br>File<br>File | Standard<br>Standard<br>Standard<br>Standard |        |  |  |  |  |
|                                                                                                    | 1                                       | Create New Folder                                                                        | ×                                                |                                              |        |  |  |  |  |
|                                                                                                    | Folder name:                            | ОК Са                                                                                    | ncel                                             |                                              |        |  |  |  |  |

To upload or download file just drag and dropp them from one part of the window to another:

| 🖪 My Computer 🔿 😳 CenturyLink2 🏾 🏠 Home                                                                                                    | 5                                                                                    |                                                                                                    |                                                      |                                                           |                                                                                                    |                              |                                                                   |                                          |                                  |       |
|----------------------------------------------------------------------------------------------------|--------------------------------------------------------------------------------------|----------------------------------------------------------------------------------------------------|------------------------------------------------------|-----------------------------------------------------------|----------------------------------------------------------------------------------------------------|------------------------------|-------------------------------------------------------------------|------------------------------------------|----------------------------------|-------|
| Source: My Computer                                                                                                    |                                                                                      |                                                                                                    |                                                      |                                                           | 💿 Source: 🎲 CenturyLink2                                                                                           | v                            |                                                                   |                                          |                                  |       |
| () () Root → C:\ → Users → jacob.g → Desktop → desktop → deskt | ocs3 🕴 exoscale help topic                                                           |                                                                                                    |                                                      | ☆ 🎓 🧀                                                     | ( ) ▷ Root ▷ plot                                                                                                  |                              |                                                                   |                                          |                                  | 🔂 🏫 💋 |
| 🎭 🏠 Copy 🛢 Move 🍺 🦕 🗙 🔑 Search 📰                                                                                                    |                                                                                      |                                                                                                    |                                                      |                                                           | 🖏 🗋 Copy 🛢 Move 🗈 🎦 資 🗙 🖉 Se                                                                                       | arch 📑 🐚 Web URL 📄 Set HT    | ITP Headers 🔯 Capacity Re                                         | port 🧭 Upla                              | ad Rules 👻                       |       |
| Name                                                                                                    | Size                                                                                 | Date Modified                                                                                                    | Туре                                                 |                                                           | Name                                                                                                    | Size                         | Date Modified                                                     | Type                                     | Storage Class                    |       |
| Coulder STationer ROuge de course transpectatory of<br>Coulder STationer ROuge de Louise<br>Coulder STationer ROuge de Louise<br>Coulder Stationer ROuge de Louise<br>Coulder Stationer Rouge de Louise<br>Coulde Coulde Stationer, unale budet any<br>Recoulde Louise Stationer any<br>Recoulde Louise Stationer Rouge<br>Recoulde Louise Stationer Rouge<br>Recoulde Louise Stationer Rouge<br>Recoulde Louise Stationer Rouge<br>Recoulde Louise Stationer Rouge<br>Recoulde Louise Stationer Rouge<br>Recoulde Louise Stationer Rouge<br>Recoulde Louise Stationer Rouge<br>Recoulde Louise Stationer Rouge<br>Recoulde Louise Rouge Could Rouge<br>Recoulde Louise Rouge Could Rouge<br>Recould Rouge Rouge Rouge<br>Recould Rouge Rouge Rouge<br>Recould Rouge Rouge<br>Recould Rouge Rouge Rouge<br>Recould Rouge Rouge Rouge<br>Recould Rouge Rouge<br>Recould Rouge Rouge<br>Recould Rouge Rouge Rouge<br>Recould Rouge Rouge<br>Recould Rouge Rouge<br>Recould Rouge Rouge<br>Recould Rouge Rouge<br>Recould Rouge Rouge<br>Recould Rouge Rouge<br>Recould Rouge Rouge<br>Recould Rouge<br>Recould Rouge Rouge<br>Recould Rouge Rouge<br>Recould Rouge<br>Recould                                                                                                    | 36,2 K8<br>34,8 K5<br>13,7 K8<br>21,4 K8<br>40,6 K8<br>18,7 K8<br>18,7 K8<br>51,1 K8 | 02.12.2015 16:18:41<br>02.12.2015 16:20:34<br>02.12.2015 16:20:34<br>02.12.2015 16:17:01<br>11.12.2015 18:56:06<br>02.12.2015 18:52:26<br>02.12.2015 16:22:12<br>02.12.2015 16:13:28<br>02.12.2015 16:31:03 | Fie<br>Fie<br>Fie<br>Fie<br>Fie<br>Fie<br>Fie<br>Fie | ]                                                         | III Constanten<br>III oldes Spackables<br>∰Gadestelskap, 4,0.93, 9,4 ms<br>Einstal, solar es<br>Einstal, solar ese | 20,6 MB<br>16,0 MB<br>9,3 MB | 16.11.2015 17:35:55<br>16.11.2015 17:07:10<br>16.11.2015 16:51:21 | Folder<br>Folder<br>File<br>File<br>File | Standard<br>Standard<br>Standard |       |
|                                                                                                    |                                                                                      |                                                                                                    |                                                      | CloudBerry     Do you really want to     Set http headers | S3 Explorer PRO                                                                                                    |                              |                                                                   |                                          |                                  |       |

Have a look at the task queue and upload progress indication at the bottom of the window. If you don't see the uploaded file in the bucket / folder, just press "Refresh":

| My Computer                       | r \Rightarrow 🔅 CenturyLir                           | nk2 🏠 Home                 |                          |                        |        |                  |                |                     |   |         |                     |                  |               |                 |
|-----------------------------------|------------------------------------------------------|----------------------------|--------------------------|------------------------|--------|------------------|----------------|---------------------|---|---------|---------------------|------------------|---------------|-----------------|
| 📕 Source: 🔳 N                     | My Computer                                          | ~                          |                          |                        |        |                  | 🙁 Source: 👔    | © CenturyLink2      | ~ |         |                     |                  |               |                 |
|                                   | ot > C:\ > Users                                     | s ≻ jacob.o                |                          |                        |        | 소 🖓 💋            |                |                     |   | -       |                     |                  |               | 🔂 🔶 💋           |
| S Copy B Move The Sa X D Search S |                                                      |                            |                          |                        |        |                  |                | - <del></del>       |   |         | Pr Capacity R       | eport 🎯 Upload R | ules -        |                 |
| Name                              |                                                      | · ·                        | Eine                     | Date Medified          | Tune   |                  | Name           |                     |   |         |                     | Time             | Storage Class |                 |
| 1 tone                            |                                                      |                            | ave                      | Date Houried           | Type   |                  | 2              |                     |   | 10 m    | /                   | 1996             | Storage Class |                 |
| CRR KATEA-PC                      |                                                      |                            |                          | 24.05.2015 13:49:35    | Folder |                  | h ···          |                     | - | 🔄 🕒 Cop | у 🍋                 | Folder           |               |                 |
| CloudBerryBox                     |                                                      |                            |                          | 28.07.2015 19:51:56    | Folder |                  | E Fe           |                     |   |         |                     | Folder           |               |                 |
| Contacts                          |                                                      |                            |                          | 15.10.2015 14:39:08    | Folder |                  | 18Ghamman      |                     |   | ****    | 17:35:55            | File             | Standard      |                 |
| Desktop                           |                                                      |                            |                          | 10.12.2015 20:22:12    | Folder |                  | instal_icq7.e  | ie .                |   | 16,0 MB | 16.11.2015 17:07:10 | File             | Standard      |                 |
| Documents                         |                                                      |                            |                          | 09.12.2015 20:06:02    | Folder |                  | Instal_icqlite | exe                 |   | 9,5 MB  | 16.11.2015 16:51:21 | File             | Standard      |                 |
| Downloads                         |                                                      |                            |                          | 11.12.2015 15:51:41    | Folder |                  | Screenshot_    | NAP_C88_640_400.png |   | 35,6 KB | 11.12.2015 19:53:43 | File             | Standard      |                 |
| E Favorites                       |                                                      |                            |                          | 15.10.2015 14:39:08    | Folder |                  | Wireshark-wi   | 64-1.6.7.exe        |   | 21,7 MB | 16.11.2015 17:46:03 | File             | Standard      |                 |
| Links                             |                                                      |                            |                          | 09.12.2015 18:27:33    | Folder |                  |                |                     |   |         |                     |                  |               |                 |
| MUSIC Debutes                     |                                                      |                            |                          | 15.10.2015 14:39:08    | Folder |                  |                |                     |   |         |                     |                  |               |                 |
| Saved Gamer                       |                                                      |                            |                          | 15 10 2015 14:39:09    | Folder |                  |                |                     |   |         |                     |                  |               |                 |
| Searches                          |                                                      |                            |                          | 15.10.2015 14:39:09    | Folder |                  |                |                     |   |         |                     |                  |               |                 |
| SyncedFolder                      |                                                      |                            |                          | 09.12.2015 18:27:33    | Folder |                  |                |                     |   |         |                     |                  |               |                 |
| Test Verizon                      |                                                      |                            |                          | 18.09.2015 19:44:29    | Folder |                  |                |                     |   |         |                     |                  |               |                 |
| Tracing                           |                                                      |                            |                          | 07.08.2015 18:06:40    | Folder |                  |                |                     |   |         |                     |                  |               |                 |
| i Videos                          |                                                      |                            |                          | 15.10.2015 14:39:08    | Folder |                  |                |                     |   |         |                     |                  |               |                 |
| CloudBerry prod.                  | lucts for HP Helion_upo                              | d (1).docx                 | 52,1 KB                  | 19.12.2014 18:30:44    | File   |                  |                |                     |   |         |                     |                  |               |                 |
| CloudBerryOnline                  | eBackupSetup_v4.0.1                                  | .155ERVERSQLnetv4.0.exe    | 23,1 MB                  | 16.12.2014 17:21:40    | Fie    |                  |                |                     |   |         |                     |                  |               |                 |
| Reimage002.png                    |                                                      |                            | 11,8 KB                  | 30.07.2015 15:45:09    | File   |                  |                |                     |   |         |                     |                  |               |                 |
|                                   |                                                      |                            |                          |                        |        |                  |                |                     |   |         |                     |                  |               |                 |
|                                   |                                                      | Task                       | Sou                      | rce                    |        |                  |                | Destination         |   | Warning | Error               |                  | Size          | %               |
|                                   | C:\Users\jacob.g\Desktop\SoftlayerDrive.tr           |                            |                          |                        |        |                  | ec plot        |                     |   |         |                     |                  | 70,5 MB       | 26 %            |
| 🕥 Pause 🗙 Can                     | ncel Queue 🔲 Res                                     | -                          |                          |                        |        |                  |                |                     |   |         |                     |                  |               |                 |
| Task                              | Source Destination Warning Error Size                |                            |                          |                        |        |                  |                |                     |   |         |                     |                  |               | ce %            |
| Copy Copy                         | py C: Users (jacob.g/Desktop)SoftayerDrive.tvec plot |                            |                          |                        |        |                  |                |                     |   |         |                     |                  | 7(            | ),5 MB 26 %     |
|                                   |                                                      |                            |                          |                        |        |                  |                |                     |   |         |                     |                  |               |                 |
| 🙆 0 🔾 0 🖓 1                       | Completed: 26%                                       | Unload Speed: 1.2 MB/sec + | Download Speed: n/a Time | left: 00:00:41 Hide Or | ueue   | Encryption is ON |                |                     |   |         |                     |                  |               | Build: 4.4.0.29 |

If you need AES-256 bit encryption, compression or other advanced features, please, consider the upgrade to <u>Cloudberry Explorer for S3 PRO version</u>.